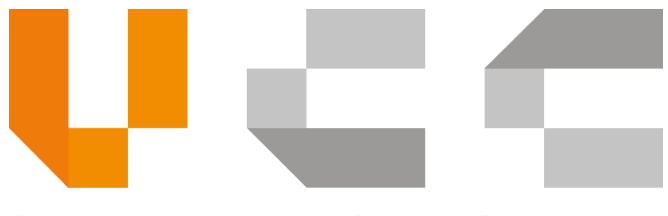

Connecting Businesses. Creating Opportunities

## CNSW - LPCO Amendment GUIDE FOR TRADERS

vCargo Cloud Pte. Ltd.

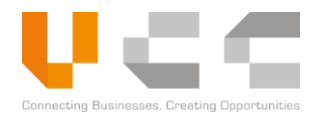

## TABLE OF CONTENTS

| 1  | AM | ENDING APPLICATIONS       | 3 |
|----|----|---------------------------|---|
| 1. | 1  | CREATE AMENDMENT REQUESTS | 4 |

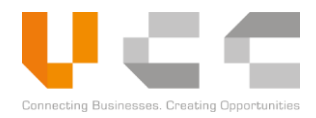

## **1 AMENDING APPLICATIONS**

Use the amendment feature to amend *Approved* LPCO documents. This allows the traders to update details such as transport information, invoice data, and item details, then submit the application.

You can only amend LPCOs that have not yet expired. You can also amend an LPCO that is linked to another LPCO. However, the number of data that can be amended is limited.

Amendment requests must be reviewed and approved by the OGA Amendment Officer. If the agency rejects the amendment request, traders can submit an updated version of the amendment.

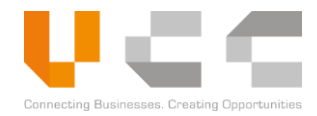

## **1.1 CREATE AMENDMENT REQUESTS**

This section explains the steps for amending an Approved LPCO documents. Before you apply for an amendment, ensure that the LPCO is still valid, has not expired, and there is no pending amendment request.

This example describes the steps to amend a customs permit. To create an amendment, do the following:

1. Open CNSW and sign in as a Trader user.

| Dashboard Modules v Administration v                                                                                               | Log Out                  |
|----------------------------------------------------------------------------------------------------|--------------------------|
| ↑ Dashboard                                                                                                    | c                        |
| License<br>Draft 0 Returned 0 Certificate<br>Draft 0 Returned 0 Draft 0 Returned 0 Draft 0 Returned 0 Draft 0 Returned 1 Records 0 | Payment Due              |
| Queries     C       Records 0     Records 0                                                                                        |                          |
| Number of approved Applications     Select Year      Select Month                                                                  | Select Document Type 🗸 🗸 |

2. From the Dashboard, select **Permit** to display the Permit application list.

| Dashboard Modules ~ | Adminis   | tration ~           |                 |          |                  |             |               |              | Log Out                 |
|---------------------|-----------|---------------------|-----------------|----------|------------------|-------------|---------------|--------------|-------------------------|
| Permit Application  | n Listing |                     |                 |          |                  |             |               |              |                         |
| Select Ministry     |           | ▼ Select Ap         | oplication Type | ,        | New Applicat     | ion         |               |              | 3                       |
| App Ref No.         | Ve        | DocRef No.          | Ministry        | Agency   | Office Code      | Applicant   | Company       | Submitted    | APPRO\ •                |
| App Ref No.         | Ver 斗     | Permit Ref No.      | Ministry 1      | Agency 1 | ↓ Office Code ↑↓ | Applicant 1 | Company 1     | Submitted Dt | ALL DRAFT               |
| ARNPR2019091900803  | 1         | PRT20190925DDF00054 | МОН             | DDF      |                  | COMPANY1    | ACCTIN0000001 | 19/09/2019   | SUBMITTED<br>RETURNED   |
| ARNPR2019091600511  | 1         | PRT20190916DDF00003 | MOH             | DDF      |                  | COMPANY1    | ACCTIN0000001 | 16/09/2019   | REJECTED<br>APPROVED    |
| ARNPR2019091700600  | 1         | PRT20190917DDF00018 | MOH             | DDF      |                  | COMPANY1    | ACCTIN0000001 | 17/09/2019   | PAID<br>PENDING_PAYMENT |
| ARNPR2019091700646  | 1         | PRT20190925DDF00039 | МОН             | DDF      |                  | COMPANY1    | ACCTIN0000001 | 17/09/2019   | RESUBMITTED<br>EXPIRED  |
| ARNPR2019091800748  | 1         | PRT20190918DDF00046 | МОН             | DDF      |                  | COMPANY1    | ACCTIN0000001 | 18/09/2019   | Approved                |
| ARNPR2019091600474  | 1         | PRT20190916DDF00002 | МОН             | DDF      |                  | COMPANY1    | ACCTIN0000001 | 16/09/2019   | Approved                |
| ARNPR2019091700559  | 1         | PRT20190917DDF00008 | МОН             | DDF      |                  | COMPANY1    | ACCTIN0000001 | 17/09/2019   | Approved                |
| ARNPR2019091900891  | 1         | PRT20190919DDF00001 | МОН             | DDF      |                  | COMPANY1    | ACCTIN0000001 | 19/09/2019   | Approved                |

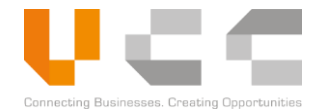

3. From the Permit Applications list, select the *filter options* to display **Approved** permits.

| nboard Modules - A          | dministration ~     |                    |              |                       |           |               |               |               |              |            | Log O     |
|-----------------------------|---------------------|--------------------|--------------|-----------------------|-----------|---------------|---------------|---------------|--------------|------------|-----------|
| Permit Application Listing  |                     |                    |              |                       |           |               |               |               |              |            |           |
| Permit Application L        | isting              |                    |              |                       |           |               |               |               |              |            |           |
| Select Ministry             |                     | ✓ Select Applicati | on Type      | ~                     | New A     | pplication    |               |               |              |            |           |
| App Ref No.                 | Ve DocRef No        | . Minist           | Agen         | Permit/Licence/Ma     | ster Ref  | Office Co     | Applicant     | Company       | Submitted    | APPRO' V   | 4         |
| App Ref No.                 | Ver 👔 Permit Ref No | . î↓ Ministry      | †↓ Agency †↓ | Permit/Licence/Master | Ref No. † | Office Code 1 | Applicant 1   | Company 1     | Submitted Dt | Status     | 1 Actions |
| ARNPR2021010804474          | 1 PRT2021010        | 8GDCE00011 MEF     | GDCE         |                       |           | CHQ00         | ACCTX00000250 | ACCTX00000250 | 08/01/2021   | Approved   | :         |
| ARNPR2021010804476          | 1 PRT2021010        | 8GDCE00010 MEF     | GDCE         |                       |           | CHQ00         | ACCTX00000250 | ACCTX00000250 | 08/01/2021   | 션 Duplica  | ate I     |
| ARNPR2021010804477          | 1 PRT2021010        | 8GDCE00009 MEF     | GDCE         |                       |           | CHQ00         | ACCTX00000250 | ACCTX00000250 | 08/01/2021   | Approved   | i         |
| Rows per page 10 🗸          |                     |                    |              |                       |           |               |               |               |              |            |           |
| Showing 1 to 3 of 3 records |                     |                    |              |                       |           |               |               |               |              |            |           |
|                             |                     |                    |              |                       |           |               |               |               |              | Previous 1 | Next      |

**NOTE:** You cannot amend an application with an existing amendment request. Otherwise, a notification message appears with the amendment reference number, as shown below.

| (!)                                                        |
|------------------------------------------------------------|
| This application already amended you can't do amend action |
| Amend ID : AMEND2021010804485                              |
| Amend Version : 1                                          |
| Amend State : SUBMITTED                                    |
| Ok                                                         |

4. Choose an application to amend. Click the button from the *Actions* column, select **Amend** and then confirm the amendment. The following page appears:

| Dashboard Modules ~ Administration ~                                                             |                                      |        |                            |                     | Log Out             |  |  |  |  |
|--------------------------------------------------------------------------------------------------|--------------------------------------|--------|----------------------------|---------------------|---------------------|--|--|--|--|
| Home / Amendment Submission List / Modify Amendment Submissio                                    | 'n                                   |        |                            |                     | 5                   |  |  |  |  |
| Amendment Submission                                                                             |                                      |        |                            |                     |                     |  |  |  |  |
| 🗎 Header 🗎 🗟 General Info                                                                        | 🛔 Invoice                            | ≣ It   | ems ć쉽 Supporting          | Document 👍 Other    | ② Audits            |  |  |  |  |
| Ministry name                                                                                    | Agency Name                          |        |                            |                     |                     |  |  |  |  |
| MINISTRY OF ECONOMY AND FINANCE                                                                  | GENERAL DEPARTMENT OF CUSTOMS AND EX |        | View Approved : PRT2021010 |                     |                     |  |  |  |  |
| Approved Document Ref. No. Ver                                                                   | Document Type                        | Regime | Submitted Date             | Approved Date       | Expiry Date         |  |  |  |  |
| PRT20210108GDCE00011 1                                                                           | PERMIT                               | EXPORT | 2021-01-08 14:22:39        | 2021-01-08 00:00:00 | 2021-02-08 00:00:00 |  |  |  |  |
| By submitting this form. I can confirm I have read and understood the amendment policy of CNSW © |                                      |        |                            |                     |                     |  |  |  |  |

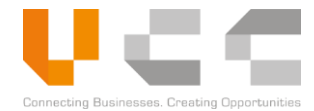

5. Select and confirm the **amendment policy**, then click **Save**. The following page appears.

| ishboard Modules - Ad             | dministration ~             |                         |                |                       |         | Log Out                    |
|-----------------------------------|-----------------------------|-------------------------|----------------|-----------------------|---------|----------------------------|
| e / Amendment Submission List / I | Modify Amendment Submission |                         |                |                       |         |                            |
| Amendment Submiss                 | sion                        |                         |                |                       |         | <b>≡</b> <u></u>           |
| 🗎 Header                          | General Info                | 🚆 Invoice               | <b>≣</b> Items | 쉽 Supporting Document | 召 Other | <ul> <li>Audits</li> </ul> |
| Mode Of transport                 | •                           | Select Amendment Fields |                |                       |         |                            |
| Document Fields                   |                             | Original Data           | Request 0      | Change Data           | Actio   | ons                        |
|                                   |                             |                         |                |                       |         | Save                       |

6. Choose a **field** that you want to amend, then click **Select Amendment Fields**. Repeat this step to add another field. In the example below, the **Office of Lodgements** field will be amended.

| ooard Modules - Administra             | ition ~            |                         |         |                            |         | Log Out    |
|----------------------------------------|--------------------|-------------------------|---------|----------------------------|---------|------------|
| Amendment Submission List / Modify Ame | endment Submission |                         |         |                            |         |            |
| Amendment Submission                   |                    |                         |         |                            |         | = <b>[</b> |
| là Header                              | ) General Info     | 🚓 Invoice               | 📰 Items | 쉽 Supporting Document      | 션 Other | Audits     |
| Customs Entry/Exit Checkpoint          | •                  | Select Amendment Fields |         | 6                          |         |            |
| Document Fields                        |                    | Original Data           |         | Request Change Data        |         | Actions    |
| Office of Lodgement                    |                    | BAT11                   |         | Select Office of Lodgement |         | • ×        |
|                                        |                    |                         |         |                            |         |            |

- 7. After you add the Amendment Fields, enter or select the new values in the **Request Change Data** column.
   **NOTE:** To *remove* a field, select the delete button next to it.
- 8. Select **Save** to save the amendments.

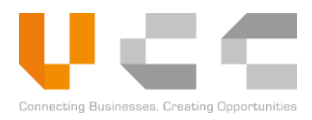

- 9. Select another tab and repeat the same steps to amend a specific field. In the example below, the trader amends the **Customs Procedure Code** in the *Items* tab.
  - **NOTE:** If you replace a supporting document or an invoice, CNSW displays both old and amended files for comparison.

| Dast   | board Modules ~           | Administration ~   |                        |       |                       |                     | Log      | Out |  |  |
|--------|---------------------------|--------------------|------------------------|-------|-----------------------|---------------------|----------|-----|--|--|
| Home / | Amendment Submission List | / Modify Amendment | Submission             |       |                       |                     |          |     |  |  |
| D      | C Amendment Submission    |                    |                        |       |                       |                     |          |     |  |  |
|        | 🖹 Header                  | 🖹 General Info     | 🚦 Invoice              | Items | 셸 Supporting Document | 쉽 Other             | O Audits |     |  |  |
| 9      | 1 - wood                  | ×                  | Customs Procedure Code | •     | Select Amend Field    |                     |          |     |  |  |
|        | Item Rank No              |                    | Field Amend            |       | Original Data         | Request Change Data | Actions  |     |  |  |
|        | 1                         |                    | Customs Procedure Code |       | 3555.000              | 1072.000            | • ×      |     |  |  |
|        |                           |                    |                        |       |                       |                     | Save     |     |  |  |

10. After you amend the required fields, go to the **Others** tab.

| Das  | shboard Modules ~ Ac            | Iministration ~             |           |       |                       |         | Log Out   |
|------|---------------------------------|-----------------------------|-----------|-------|-----------------------|---------|-----------|
| Home | / Amendment Submission List / N | Nodify Amendment Submission |           |       |                       |         | 12        |
| C    | Amendment Submissi              | on                          |           |       |                       | 10      | = 🖺 📃     |
| _    | 🖹 Header                        | 🗟 General Info              | 🚓 Invoice | Items | 입 Supporting Document | 선 Other | () Audits |
| 11   | User remark                     |                             |           |       |                       |         |           |
|      | Remarks                         |                             |           |       |                       |         |           |
|      |                                 |                             |           |       |                       |         |           |
|      | Reference documen               | t for amendment             |           |       |                       |         |           |
|      | Add Supporting Documer          | ats                         |           |       |                       |         |           |

- 11. Enter any amendment **Remarks** and upload any **Supporting Documents**.
- 12. Select **Submit** to send the amendment application for review and approval.

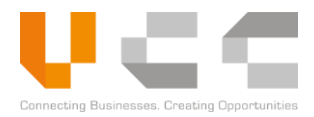

- 13. (Optional) To view the list and the status of your amendment requests, do any of the following:
  - Select **Amendment** on the Dashboard
  - Select **Modules Amendment Submissions** from the main menu.

| Dashboard Modules - Administration -                                                                                                    | Log Out |
|----------------------------------------------------------------------------------------------------|---------|
|                                                                                                    |         |
| C Dashboard                                                                                                    | c       |
| License<br>Draft 0 Returned 0 Draft 0 Returned 0 Draft 0 Returned 0 Draft 0 Returned 0 Draft 0 Returned 0 Draft 0 Returned 0 Draft 0 Returned 1 Draft 0 Returned 1 Draft |         |
| Queries<br>Records 0                                                                                                    |         |
| Number of approved Applications     Select Year      Select Month      Select Document Type                                                                                                    | e ~ Ø   |

**NOTE:** CNSW sends a notification once the agency approves or rejects your amendment request. You can update and re-amend a rejected amendment using the steps above. The application's version number is updated after submitting the re-amendment.